附件:

# 广东开放大学 2024 年秋季学期 课程终结性分散在线考试考生须知

◆ 本须知适用于在分散地点进行的广开课程考试

一、时间安排

2024年12月20日-2025年1月5日(每天8:30-20: 30,其他时段不能进入考试),共17天。考试不设置场次, 随到随考。

二、考试规则

(一)考生务必诚信应考,遵纪守法,熟知考试规则, 并严格按照考试规则参加考试,对考试违纪作弊行为省校将 按照《广东开放大学开放教育考试违规处理办法》严肃处理。

(二)考生可自行选择在家、单位等进行考试。学生需 在考试前自行下载安装考试软件,准备考试环境,并在已安 装摄像头的电脑上进行考试。不支持使用手机、平板电脑考 试。

(三)每门课程考试机会只有1次,每场考试时长为90 分钟,考试开始后30分钟内不能提前交卷,考试时间结束 系统自动交卷。

(四)考试过程中系统不定时进行抓拍,考生可通过模 拟考试测试摄像头识别功能,模拟考试正式开考前两天开放。 各考生务必保证摄像头能正常识别。考试全程考生必须保持 摄像头开启和正常运行,自行移动或关闭摄像头(摄像头因) 故障黑屏也包括在内),导致系统无法正常进行考试抓拍的 或抓拍照片不足三张的视为疑似考试违纪,视为疑似考试违 纪,影响考试成绩。

### 三、客户端下载

地址:https://pan.baidu.com/s/1nouPOHgOFPUEh8DPdL-utQ 提取码:gdkf

登陆后通过人脸识别可进入考试,操作流程详见本须知"广开考试客户端安装使用说明(分散考试)"。

本学期已安装过"课程考查平台"客户端的考生可以不用重复下载和安装,考试期间系统自动切换为分散考试平台。

### 四、模拟考试

12月18日开放模拟考试,模拟考试不计入正式考试成 绩。考生可通过模拟考试测试摄像头识别功能。模拟考试答 满15分钟后可交卷,考试次数不限制,可多次测试。

(一) 登录模拟考试

登录分散考试系统选择"测试课程"科目进入

(二)模拟考试过程中摄像头保持正常开启

若考试中摄像头黑屏,尝试通过刷新页面按钮恢复,或 重启电脑重新进去客户端恢复。如仍出现黑屏情况,准备外 接摄像头,在人脸识别时选择该摄像头重新测试,如仍不能 解决,换设备尝试或去教学点考试。

(三) 抓拍测试

若在考试抓拍期间出现未检测到人脸或识别结果与照 片不符,尝试以下操作: 1. 避免强光出现在画面内。

2. 摄像头距离与画面尽量与进入考试前人脸识别的摆放距离保持一致。

3. 若系统内照片不合适, 联系教学点更换照。

### 五、考试期间问题处理

(一)考生考试期间遇到问题可向各教学点反映,教学 点上报省校教务部处理。

(二)如考生设备或系统等出现故障,导致试卷未完成 作答被强制交卷时可申请重置考试,已正常完成考试的则不 能申请重置。

(三)如考生无法通过人脸识别,请自行调整设备或更换周围环境。仍然无法通过的,可向教学点申请更换考生照片(含系统内无照片的情况),按以下流程报送材料:

 准备材料:考生证件照一张(用来人脸识别,背景颜 色不限),考生身份证照片,考生本人手持身份证照片一张。

将证件照以身份证号命名,照片尺寸:25kb<文件大小<200kb,尺寸(1寸):213×413(像素)、或25×35mm,支持png和jpg的格式。(可使用系统画图或美图秀秀等编辑软件调整)。</li>

3. 省校老师反馈更换照片成功后,教学点通知考生重新
 登陆。

### 六、考试成绩复查与发布

考生可在 2025 年 1 月 17 日-2 月 15 日登录学生空间查询成绩或申请成绩复查。

2025年2月28日前,正式发布各专业课程最终成绩,成绩正式发布后不再接受成绩复查和更改。

## 广开考试客户端安装使用说明

# (分散考试)

## 1、考前准备

根据考试纪律要求,考生作答应安装专用的防作弊平台,本说明将会引导用户从安装到 使用的全过程操作,基于本平台的使用特性,请确保您的计算机或周边设备具备摄像头功能。

(1) 考生下载相应的考试系统压缩包

下载地址: <mark>地址:https://pan.baidu.com/s/1nouP0Hg0FPUEh8DPdL-utQ</mark> 提取码:gdkf

广东开放大学-分散考试-网考客户端-1.9.2.zip 类型: 360压缩 ZIP 文件

# 2、登陆系统

(1) 压缩包下载成功后,将安装文件解压,双击"XX 大学网考客户端.exe",即可进入考试系统

注意

- 进入考试前先关闭杀毒软件
- 进入考试前确保计算机本地时间与北京时间保持一致

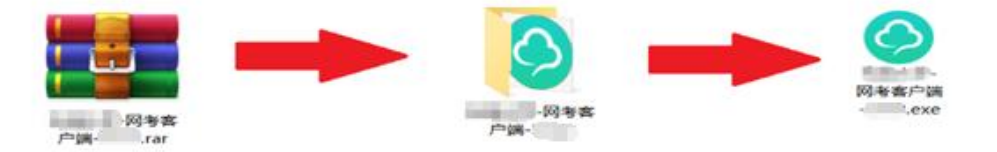

(3) 通过学号登录系统,默认密码为证件号的后6位

♀∭启明软件

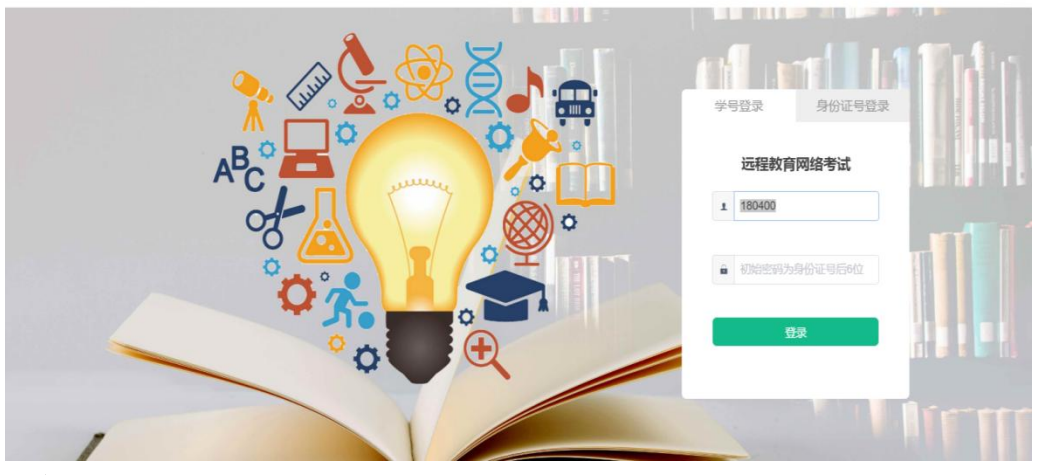

关闭

#### 注意:

🎯 网考学生诱

\*考生端窗口进行了防作弊处理,考生端启动后,窗口全屏显示,且通过键盘操作无法 切换到其它窗口。登录界面可通过"关闭操作"退出考试。

\*如在登录时开启了QQ、teamview 等远程协助工具,系统会弹出提示,请点击"关闭" 系统,关掉所有提示中的软件,再登录系统。

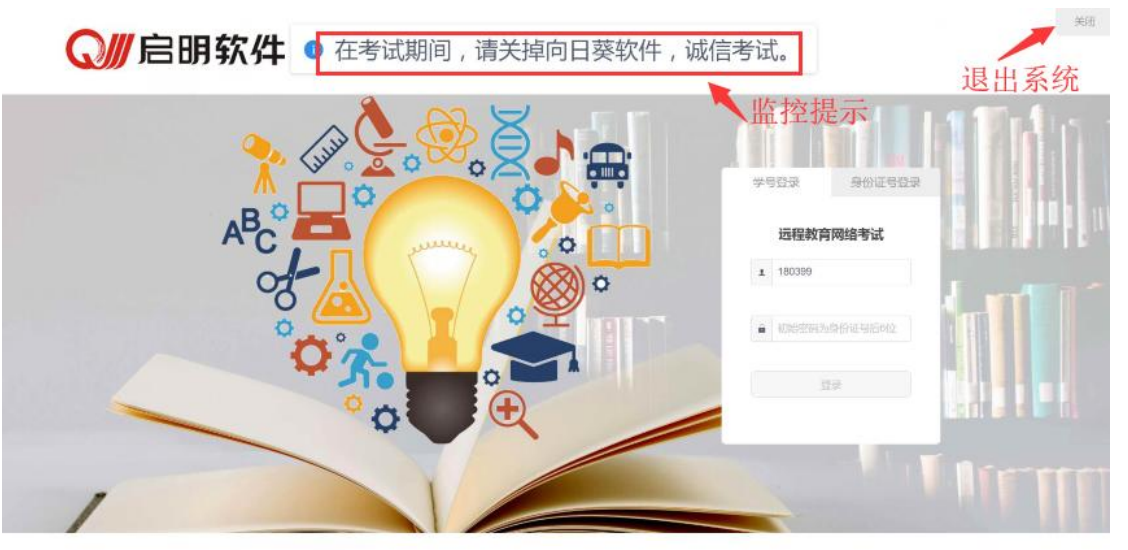

# 3、在线考试

1.在登陆本平台后,系统呈现"在线考试--待考考试列表"界面

| 所在位置: 在线 | 考试    |    |                     |        |        |      |
|----------|-------|----|---------------------|--------|--------|------|
| 待考列表     | 已结束考试 | C  |                     |        |        |      |
| 课程       | 层次    | 专业 | 考试进入时间              | 考试时间周期 | 剩余考试次数 | 操作   |
| 测试课程     | 不限    |    | 2024-06-12 00:00:00 |        | 95     | 进入考试 |

- 待考考试列表中显示考生可参加的待考课程相关考试信息和剩余考试次数,只有在 考试时间段内的考试才会显示,如不显示请确认当前电脑的时间是否与北京时间一 致;
- 如果在考试时段内考试课程显示不全,可联系老师处理;

2.点击"进入考试",会进入人脸识别界面。请按操作提示要求进行摄像头、坐姿的调

整。

| 头设备已连接并能<br>足,不要逆光操作;<br>面面向摄像头,并<br>整个脸部能够进入<br>后,将自动跳转进 |
|-----------------------------------------------------------|
| ヱ, フ<br>面面「<br>整个」<br>后, 1                                |

#### 注意:

若人脸识别不能通过,可联系教学点更换照片,照片要求如下

照片尺寸: 25kb<文件大小<200kb,尺寸(1寸): 213×413(像素)、或 25×35mm

支持 png 和 jpg 的格式,照片用身份证号命名。

3.人脸识通过后,会进入"考试概览说明"界面,页面左侧为本次考试要求说明,此页

面有强制阅读时间,为10秒,右侧为试卷结构;

强制阅读时间结束后,可以点击"开始答题"即正式进入答题页面。

| 考试说明<br>、本次考试为考前测试,主要目的显让考生熟练网考系统,考试时间共90分钟。<br>、本系统路对考生的考试情况进行全程鉴望。满城情考试,考试时间共90分钟。                                 | 科目:大学英语<br>试卷概览(总分:1) | 75)                    |
|----------------------------------------------------------------------------------------------------|-----------------------|------------------------|
| 3. 就能片不符、影像不全、监拍范围内出现招生人等,系统将审核不通过,考试成绩记为0分。在三次考试机会未用完的情况下考生还可重新考试。<br>本止测试考试饮有1/以终趋机会。<br>请资政不补约片例的订试卷纸次,清香试卷的照照构成。 | 1、单选题<br>2 冬洗题        | (共5题,共19分<br>(共4题,共20分 |
| 、在阅读"考试说明"后,点击"开始答题"或在倒计时完毕后,系统自动进入考试界面,全程提示考试剩余时间,请考生在现定时间内完成考试。<br>、考试过程中,读考生题时宣离答题号刷,确保试查全部许答完毕后,点击"交梦"。<br>      | 2、少点服器<br>3、判断题       | (共5题,共20分<br>(共4题,共20分 |
| 減量元か「待申核"的字样,说明考试过程疑似存在违规行为,需申核。申核结果由所属学习中心告知。                                                                       | 5、简答题<br>6、标文即に       | (共2题,共20分<br>(共2题,共20分 |
| Thermal ( USLIN) . GOULNI )                                                                                          | 0、短文膊杆<br>7、完形填空      | (共1题,共16分              |
|                                                                                                    | 預祝您本                  | 次考试成功                  |

#### 注意:

- 点击"进入考试"即意味着学生知晓考试要求并参与了考试,除特殊情况中断考试 或自动提交试卷,将无法退出考试;
- 中途如若因为特殊情况导致答题中断,在规定时间内重新登陆后仍可继续考试(考试时长会在中断处重新开始计时),若中断时间超过规定的重连时间,系统则会为本次考试自动交卷;

4.答题页面会显示考试剩余时间、全部题目数量(黑色)、已答题数量(绿色)、标记题数量(黄色)、未答题数量(深红),以此提示考生考试进度

| 新新期间 00:57:34<br>☆ 一、单选题 (1 / 5)<br>考试时长                                                                                                    | 0/33                                | 坐姿, 诚信考试       | ▶ 考试监控提示   | 全部 33 已答 ● 标记 ● 未答 ● 交後<br>多遊園 (20分)                                                                  |
|----------------------------------------------------------------------------------------------------|-------------------------------------|----------------|------------|----------------------------------------------------------------------------------------------------|
| <ol> <li>在一只小鸡破壳而出的时候,刚好有只\$         <ul> <li>(3分)</li> <li>A:不要轻易模仿他人</li> <li>B:出门旅行应尽量轻装简行</li> <li>C: 狙売沒有龟売坚固</li> <li>D:有些人生不達时</li> </ul> </li> </ol> | 乌龟经过,从此以后这只小鸡就背着蛋壳过了<br><b>答飓区域</b> | "一生,这段文字想告诉我们? |            | P画語(20分)<br>1 2 3 4 5<br>項空語(20分)<br>1 2 3 4<br>前答語(20分)<br>1 2 3 4<br>類文解析(60分)<br>1 2 3 4 5 6 7 8 9 |
| 上一题                                                                                                    | A、B、C、D来勾选选项,Y、N来勾选判断题。             | 谷趣热键           | <b>下一册</b> |                                                                                                    |

(1)每道题目序号前有标记按钮,可用来标记有疑虑的题目

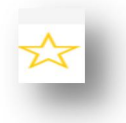

(2) 重置按钮可用来重置本题答案

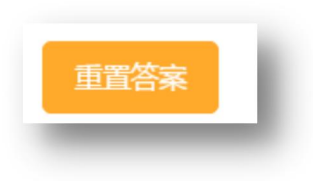

(3) 右侧答题导航区根据标号色块显示答题进度,点击标号则会显示切至该题

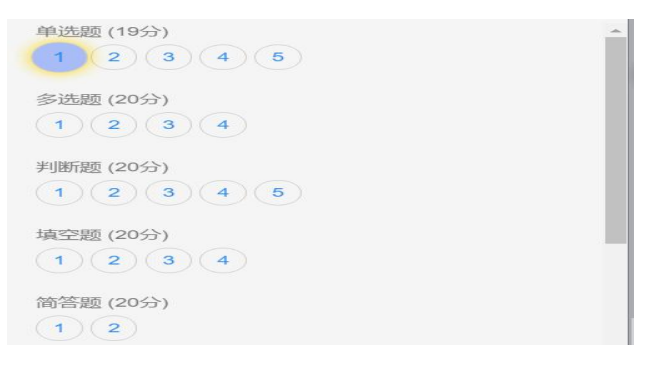

(4) 考试中常规的题型有:单选、多选、判断、填空、问答题,其中问答题可以通

过输入文本来完成作答,也可以通过微信"扫一扫"(此功能需单独开启),拍 照或录音上传作答。

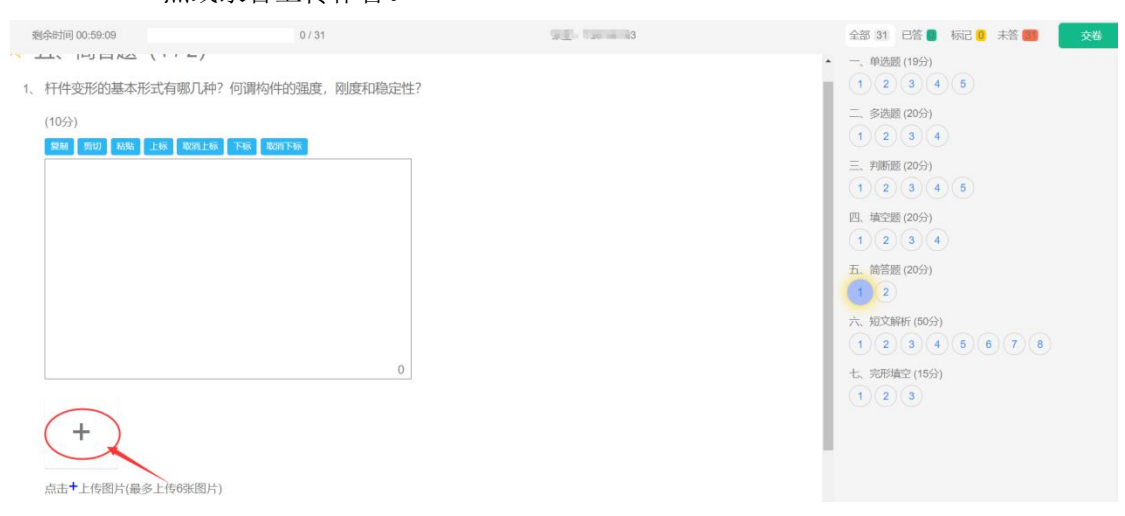

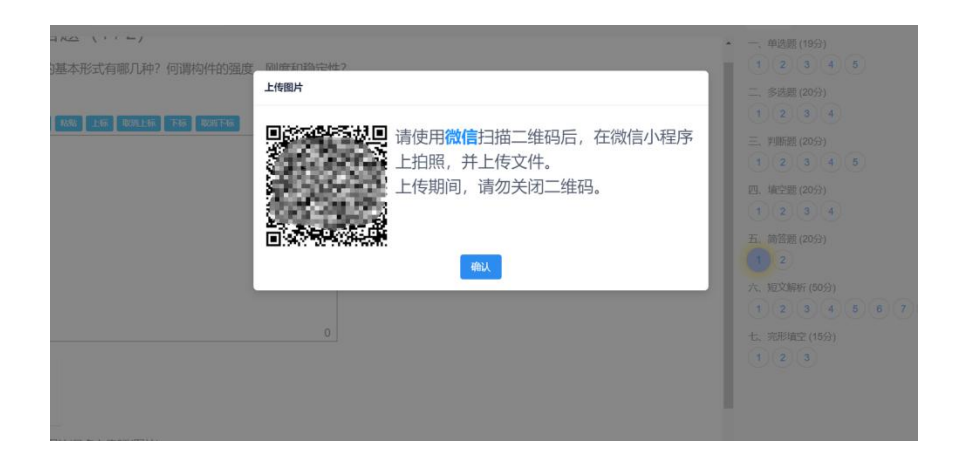

(5)考试过程中,系统会随机对考生的现场进行抓拍,并给出提示,请考生严格遵 守考试纪律要求完成考试。

| ◎ 请调整坐姿, 诚信考试                                               | △201 94 已答 ■ 标记 ◎ 未答 ■ 交卷<br>要(19分)<br>3 4 5                                                                |
|-------------------------------------------------------------|----------------------------------------------------------------------------------------------------|
| 1、在一只小鸡破壳而出的时候,刚好有只乌龟经过,从此以后这只小鸡就背<br>着蛋壳过了一生。这段文字想告诉我们?    | 二、多选题 (20分)<br>1 2 3 4                                                                                      |
| C(3分)<br>A: 不要轻易模仿他人                                        | <ul> <li>三、判断题 (20分)</li> <li>1</li> <li>2</li> <li>3</li> <li>4</li> <li>5</li> <li>四、填空题 (20分)</li> </ul> |
| <ul> <li>◎ B: 有些人生不逢时</li> <li>◎ A: 再考试在专家内容</li> </ul>     | 17A                                                                                                    |
| <ul> <li>● C: 蛋壳没有电元至回</li> <li>● D: 出门旅行应尽量轻装简行</li> </ul> |                                                                                                    |
| 重置答案                                                        |                                                                                                    |
| 上一题 A、B、C、D来勾选选项。Y、N来勾选判断题。 下一题                             |                                                                                                    |

(6) 作答完成后点击右上角"交卷"弹出确认界面,点击确定即可交卷完成本次考试

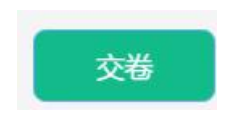

| <ul> <li>? 确认交卷</li> <li>已答题目:1</li> <li>未答题目:32</li> </ul> |    |    |
|-------------------------------------------------------------|----|----|
| 标记题目:0                                                      | 取消 | 确定 |

注意:

 系统有冻结时间,在冻结时间内,交卷会无效,只有当考试时间超过冻结时间后, 方可正常交卷。交卷后,系统会将客观题的分数显示出来,主观题部分待学院批阅 完成后,由学院发布。

### 考试已结束

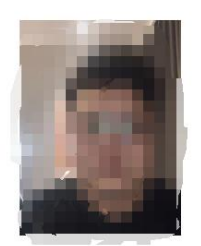

考后说明:

考试结束,最终成绩待评卷完后由教务部公布。

返回主页

 如交卷后显示的是:成绩待审核,则说明在考试过程中系统监测到考试过程中有疑 是光线拍摄不足、摄像头被遮挡、其它人员入镜、非本人考试等情况,需要学校审 核后,成绩才会公布。

# 4、其他功能

### (1) 个人信息

在考试列表页,点击右上方的考试姓名,可以看到个人信息列表,如下图所示

|                          | 当前所在位置: <b>在线</b> 制 | 對武 |    |                     |        | 演示   | 账号 🔺   退出登录 |
|--------------------------|---------------------|----|----|---------------------|--------|------|-------------|
| 后明新件                     | 课程                  | 层次 | 专业 | 考试开放时间              | 剩余考试次数 | 底照   |             |
| <ul> <li>在线练习</li> </ul> | 大学英语                | 不限 |    | 2018-11-01 00:00:00 | 99     | 学号   | YS2018001   |
| 0 离线考试                   |                     |    |    | 2018-12-31 00:00:00 |        | 身份证号 | YS2018001   |
| o 修改密码                   |                     |    |    |                     |        | 学习中心 | 演示中心        |
|                          |                     |    |    |                     |        | 修订   | 牧密码         |

点击"修改密码"按钮,可修改考生登录密码

### (2) 修改密码

除了在个人信息页上进入修改密码页面外,还在左侧功能栏中直接进入修改密码页面, 如下图所示。

| $\sim$ " | く返回                 |
|----------|---------------------|
| 自用な件     | 当前所在位置:修改密码         |
|          |                     |
| • 在线考试   | 请输入旧密码              |
| • 在线练习   | 请输入新密码(6到18位的数字或字母) |
| o 离线考试   |                     |
| o 修改密码   | 请再次输入新密码            |
|          | 保存                  |
|          |                     |

此功能供考生管理考试平台的密码,若考生遗忘密码,可以向管理员申请重置密码,初 始密码为考生证件号后 6 位。